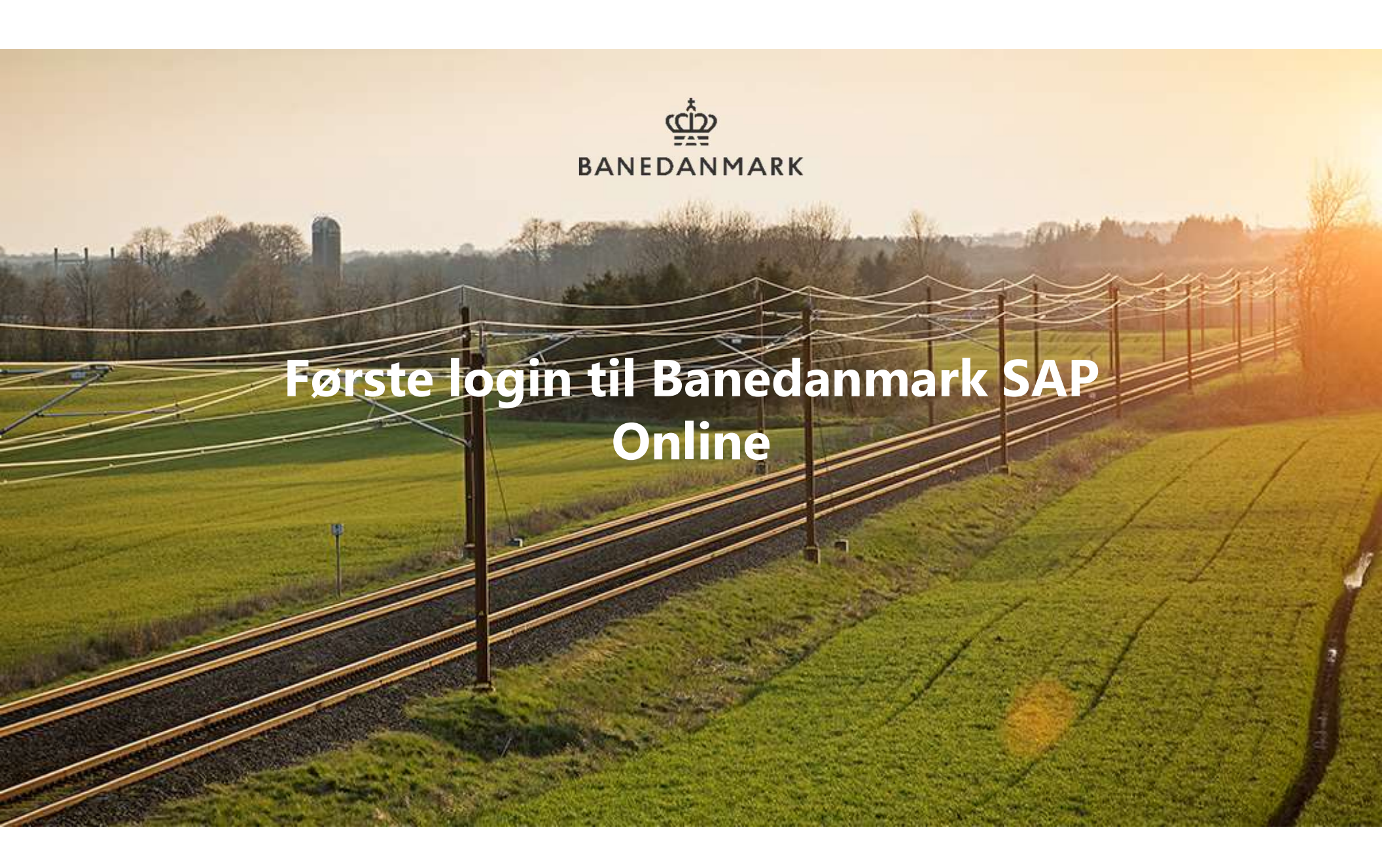

# Praktiske informationer

### Første log on til Banedanmark SAP Online

Denne proces benyttes, når du som ny ekstern, tilknyttet Banedanmark første gang skal logge på Banedanmark SAP Online.

Banedanmark SAP Online giver dig adgang til følgende:

- Banedanmarks SAP Portal for leverandører, kursuskontaktpersoner og SR-arbejdsledere
- Banedanmarks kursussystem i SuccessFactors

Du har allerede modtaget en aktiveringsmail fra Banedanmark, som ligger i din indbakke. Du har tidligere sendt en tro- og loveerklæring til Banedanmark, hvor du har oplyst en e-mailadresse. Det er på denne e-mailadresse du har modtaget aktiveringsmailen.

Du skal downloade applikationen **Microsoft Authenticator** fra Google Play eller App Store på din mobiltelefon for at få adgang til Banedanmark SAP Online. Banedanmark bruger 2-faktor-godkendelse via Microsoft Authenticator til log on, hvilket er obligatorisk.

For at oprette din adgang skal du bruge **både en mobiltelefon og en PC eller tablet**. I guiden vil du øverst i tekstboksen til højre kunne se, om den pågældende aktivitet skal udføres på mobiltelefon eller PC/tablet.

### Trin 1.1 – Aktiveringsmail

|                                                            | Aktivering af bruger til Banedanmark SAP Online                                                                                                    |
|------------------------------------------------------------|----------------------------------------------------------------------------------------------------|
|                                                            | میں<br>غبت<br>BANEDANMARK                                                                                                    |
| Kære                                                       | Tina ,                                                                                                    |
| * Pleas                                                    | see english version below **                                                                                                    |
| Dette er<br>dage vil<br>login- og                          | line aktiveringsoplysninger til din Banedanmark SAP Online-konto. I de kommende<br>lu modtage en e-mail fra vores Banedanmark SAP HR-team, der vil guide dig gennem<br>opsætningsprocessen trin for trin.                                                                                                    |
| Hvis du i<br>du konta<br>hjælpe d                          | ke har modtaget denne instruktions-e-mail inden for de næste tre arbejdsdage, bedes<br>te os via følgende e-mailadresse: <u>saphr@bane.dk</u> . SAP HR teamet står klar til at<br>g hurtigst muligt.                                                                                                    |
| For at fu<br>omdirige<br>Det er vi<br>aktivere<br>mobile e | fføre aktiveringen af din konto skal du klikke på det nedenstående link. Dette vil<br>e dig til en side, hvor du bliver bedt om at oprette en adgangskode til Single Sign-on.<br>tigt at bemærke, at Banedanmark anvender en robust to-faktor-autentificering. For at<br>lette, er det nødvendigt, at du downloader Microsoft Authenticator-applikationen på din<br>nhed. |
|                                                            | Klik her for at aktivere din konto.                                                                                                    |
| Hvis ove                                                   | ۲<br>stående link ikke vises eller ikke virker, skal du kopiere nedenstående link og indsætte det i a                                                                                                    |
| ittps://am56                                               |                                                                                                    |

OBS!! Aktiveringslinket er kun gyldigt i 30 dage efter modtagelse.

.

.

#### [PC / iPad]

I din mail-indbakke finder du aktiveringsmaile. Hvis du ikke kan finde den i Indbakken se Uønsket post / SPAM.

Pil 1: tryk på linket

#### Hvis linket ikke virker kopier

linkteksten ud fra Pil 2 og indsæt i din browser

4

## Trin 2.1 – Opsætning af Authenticator

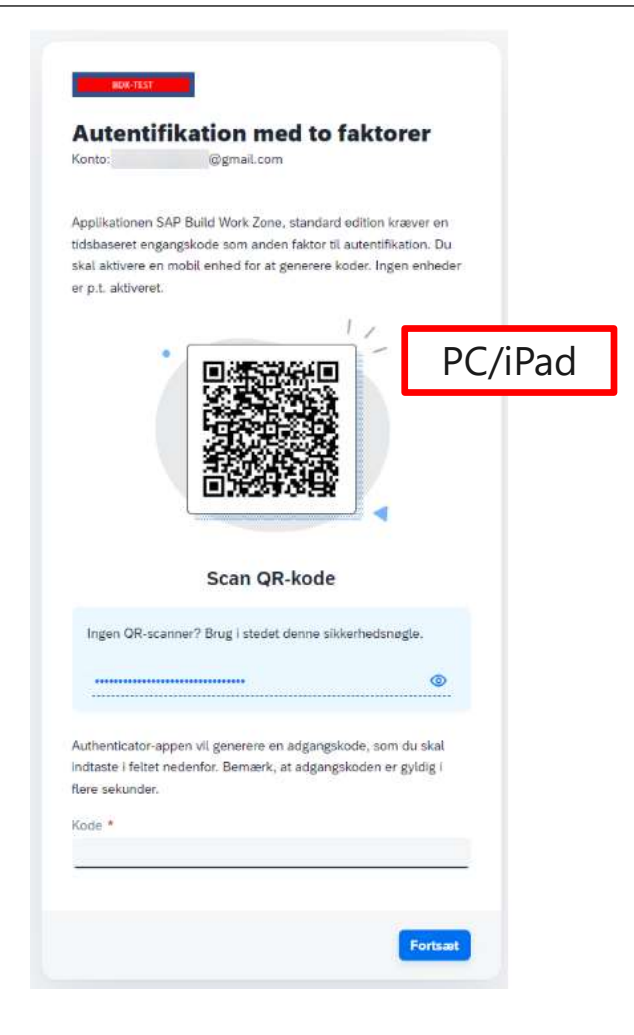

#### [PC / iPad]

#### OBS!!!

Du skal **ikke** scanne QR koden med dit kamera <u>du skal bruge</u> <u>Authenticator appen.</u>

Følg guide på de næste sider

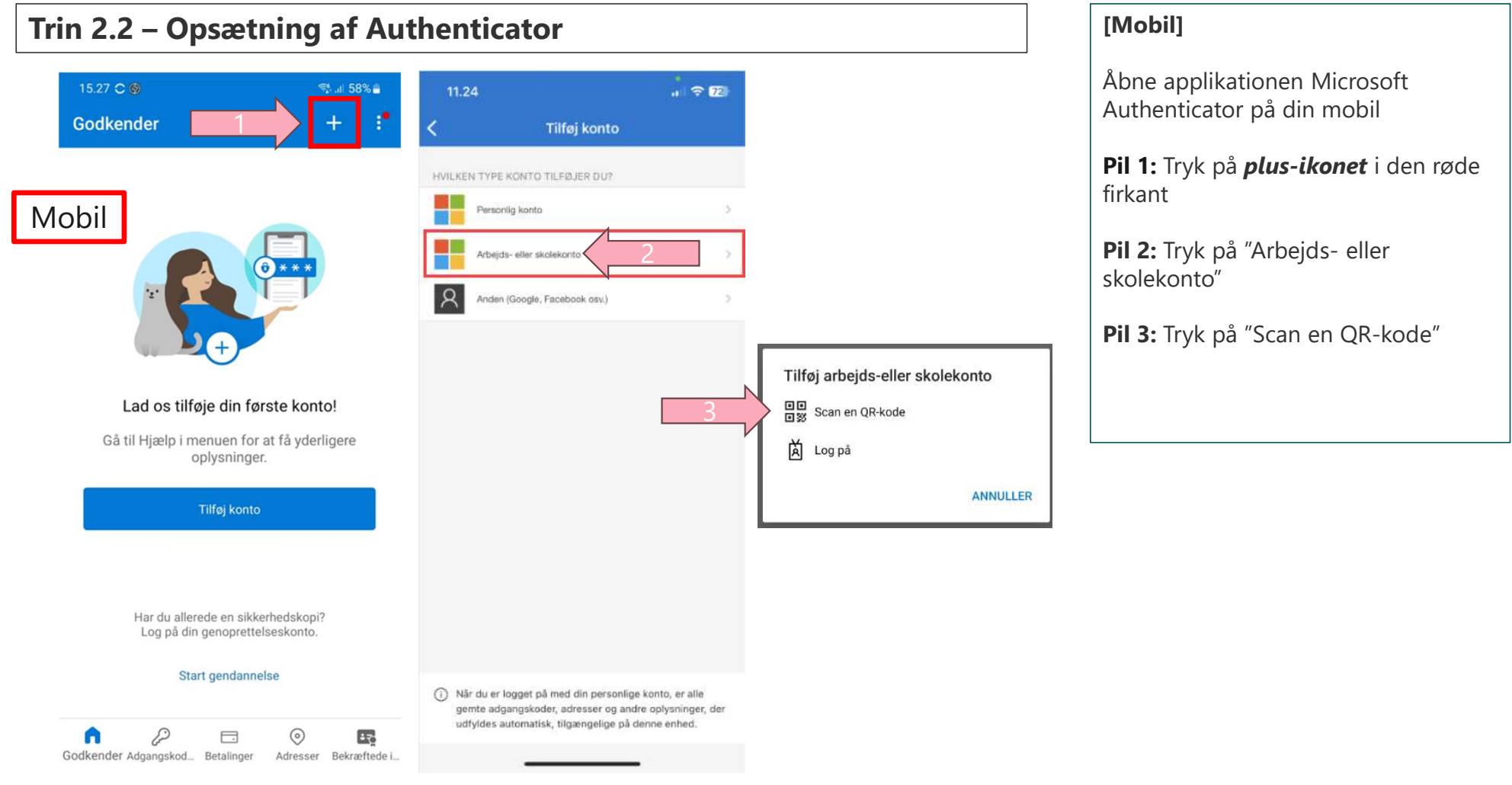

### Trin 2.3 – Opsætning af Authenticator

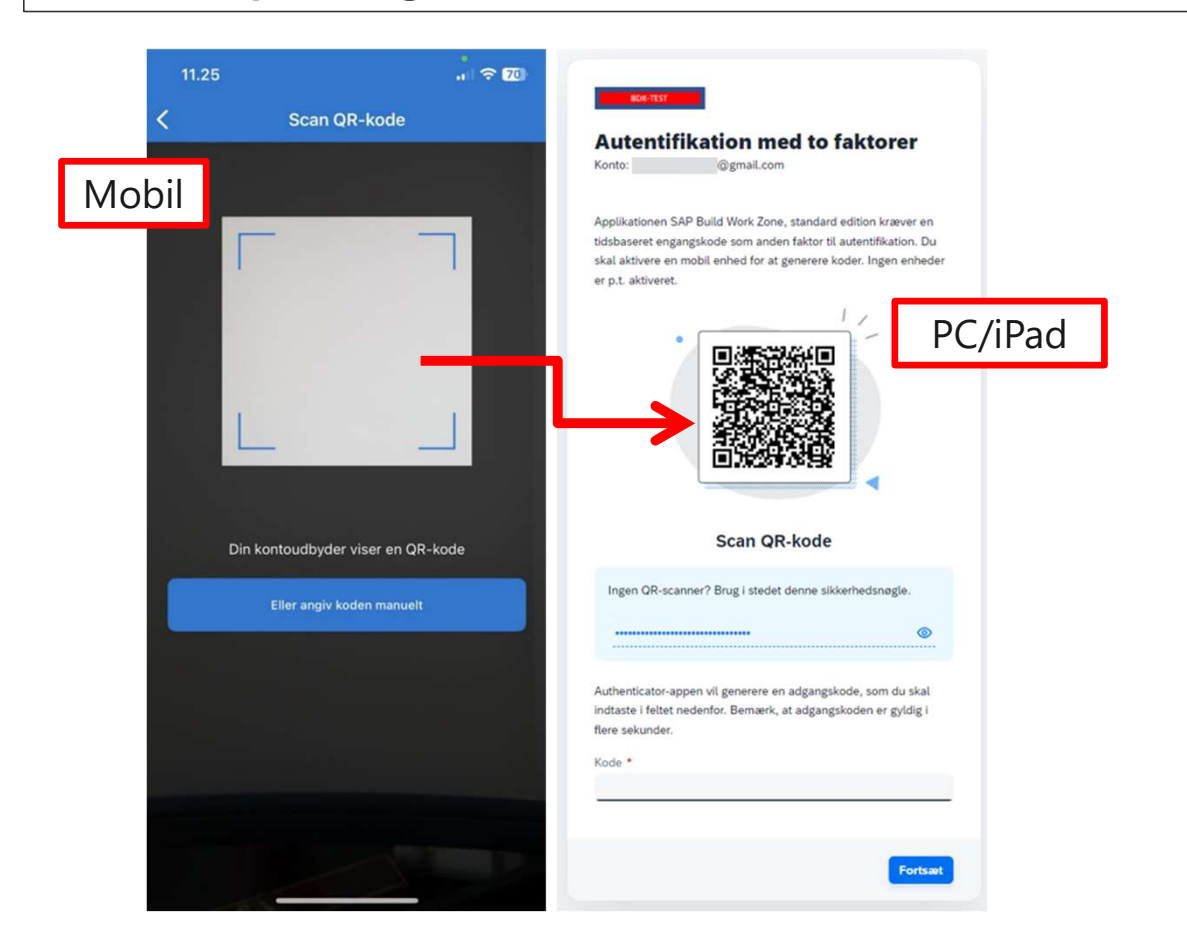

#### [Mobil] $\rightarrow$ [PC/iPad]

På mobilen vises en kameraboks – denne peger du mod din PC/iPad så du rammer QR-koden på skærmen.

Billedet på mobilen vil ændre sig.

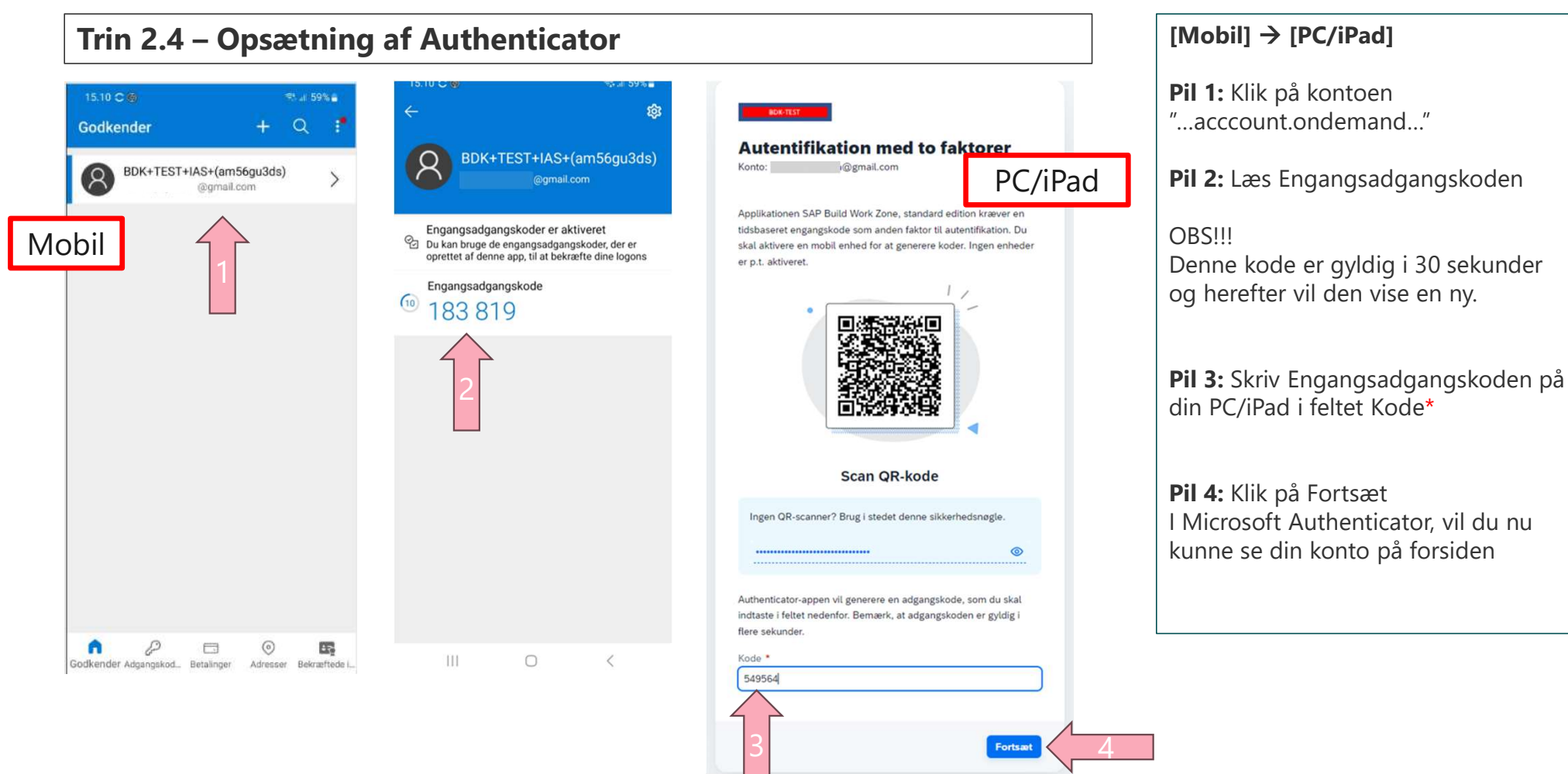

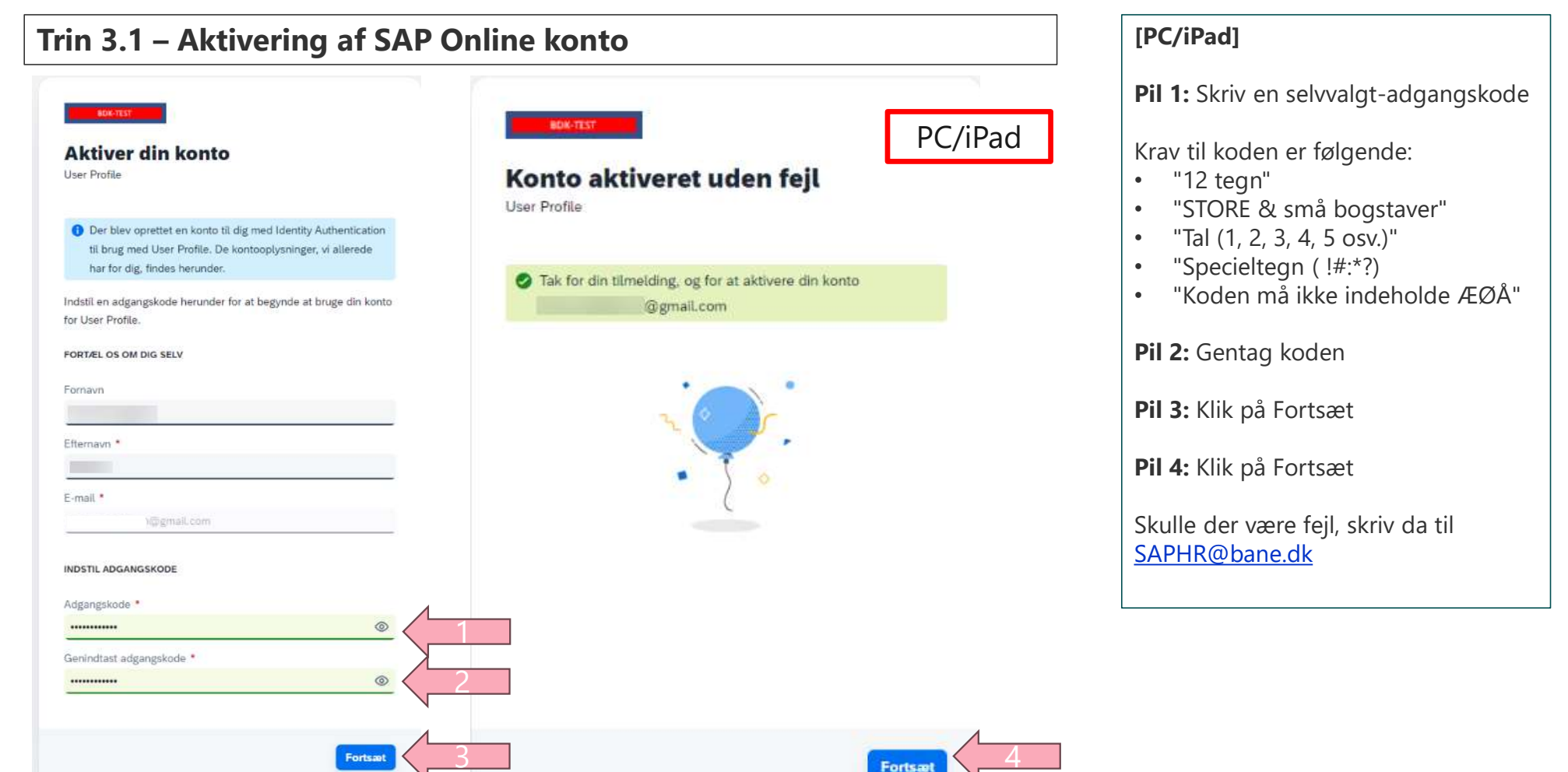

#### [PC/iPad] Trin 3.2 – Aktivering af SAP Online konto Her fremvises dine oplysninger og du SAP Profilstyring Log af kan blot lukke denne side. Mine data Tina TN O Vis & Download Profil Du kan nu tilgå Banedanmark SAP Personlige oplysninger Virksomhedsinformation Rediger Rediger Online via nedenstående links: Fornavn Tina Telefon Land/region for virksomhed Danmark Atke By for virksomhed Efternavn Sprog Link til SuccessFactors E-mail >@gmail.com Link til SAP-Portalen O Verificeret Europe/Berlin - Centraleuropæisk normaltid Kontaktpræferencer Rediger Gyldig fra Logonnavn T-Via e-mail Visningsnavn Gyldig til Via telefon SuccessFactors er Banedanmarks Bruger-Id kursusportal Autentifikation På SAP-Portalen finder du bl.a. Adgangskode Ændr Multifaktorgodkendelse Social Media-logon Scanningsapplikationen, Din adgangskode giver dig adgang til enhver platform, der er TOTP-tofaktorgodkendelse Inaktiver ned Identity Aut Leverandørportalen og Du har en enhed, der er konfigureret for TOTPtofaktorgodkendelse Biometrisk godkendelse Tilføj Kursistvedligehold Tofaktorgodkendelse til web Tilføj enhed Social Media-logon For at få adgang til applikationer, der kræver Din konto anvender aktuelt likke Social Media-logon. For at forbinde din konto med en urfbyder af Social Media-logon sk lse til web, skal du aktivere en enhed. Inger